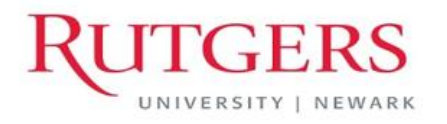

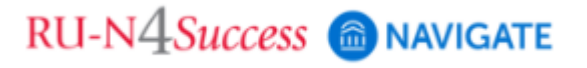

## Using Progress Reports to submit feedback for students at any time

User Guide – February 2024

Anne Van Der Karr, Ph.D. Executive Director for Student Retention anne.vdk@newark.rutgers.edu Olivia Polkuzio Research Analyst olivia.polkuzio@newark.rutgers.edu

A Progress Report is a way that professors can indicate how specific students are doing in class. Faculty members may be prompted by their Department Chair, Program Coordinator, or other University administrator via email to complete an Early Alert or a midsemester Progress Report, or they may login to <u>RU-N4Success/Navigate</u> and issue a **Progress Report at any time**. Progress Reports also are an excellent way to send a positive message or 'high fives' to students! There are 2 preset positive messages within R4S.

This guide will focus on submitting a Progress Report at any time. The information entered on a Progress Report is shared with the student and with their advisor(s).

When filling out a Progress Report you will be asked the following questions:

- Would you like to give feedback to this student? (Yes, No)
- Feedback Reasons?
- Comments (As of January 2024, students will see comments entered for any of the concern reasons.)

To streamline the process, you can select a pre-set "Feedback Reason" or you can provide feedback in an open text comments box. Either way, your action will kick off communication to the selected students (via their Scarletmail inbox) and, in some cases, their advisors. The email to the student will be sent from <u>RU-Newark Navigate</u>; your name and the course name will be included in the message. Students also can see Progress Report messages and your comments via the Navigate mobile app.

## How to submit Progress Reports at any time:

Professor Home

- Your class listing will appear when you login (<u>https://run4success.campus.eab.com</u>). If you have more than one role in R4S you may need to click the 'down' arrow next to "Staff Home" to get to the "Professor Home" page.
- 2. From the "Professor Home" page, click Progress Reports in the column on the right corresponding to the relevant class.

| Courses<br>Term: 2023 Fall (Default Term) * |                                                                                                    |                  |
|---------------------------------------------|----------------------------------------------------------------------------------------------------|------------------|
| COURSE NAME                                 | DAYS/TIMES                                                                                                    |                  |
| (21-830-301) PSYCH STATS METHODS            | 09/05/2023 - 12/13/2023<br>MW 4:00pm - 5:20pm ET<br>Engelhard Hall-100<br>09/05/2023 - 12/13/2023<br>R 2:30pm - 5:20pm ET<br>Hill Hall-125       | Progress Reports |
| (21-830-301) PSYCH STATS METHODS            | 09/05/2023 - 12/13/2023<br>MW 4:00pm - 5:20pm ET<br>Engelhard Hall-100<br>09/05/2023 - 12/13/2023<br>F 8:30am - 11:20am ET<br>Engelhard Hall-309 | Progress Reports |

3. A list of students in the course will appear. Follow the directions that apprear:

Use The Checkboxes To Select Students From Your Classes And Then Click The "Create A New Progress Report" Option From The Actions Dropdown To Begin Adding A New Progress Report.

| Action<br>Crea | te a New Progress Report<br>PHONE NUMBER EMAIL ADDRESS |                                       |
|----------------|--------------------------------------------------------|---------------------------------------|
|                |                                                        | · · · · · · · · · · · · · · · · · · · |
|                | Student names will be listed here.                     |                                       |
|                |                                                        |                                       |
|                |                                                        |                                       |

4. The "Add a New Progress Report" dialogue box will open. Select "Yes" for "Would you like to give feedback to this student?" if you wish to indicate a Feedback Reason.

**If you'd like to send a positive message to the student**, choose the "1.1 High five!...." Feedback Reasons that are available.

Remember to keep your comments professional and nonjudgmental. Students, advisors and other administrators WILL see your comments.

| ADD A NEW PROGRESS REPORT                             |                                                    |   |       | ×      |
|-------------------------------------------------------|----------------------------------------------------|---|-------|--------|
| Would you like to give feedback  Yes to this student? | () No                                              |   |       |        |
| Feedback Reasons (pick at least one)                  |                                                    |   |       |        |
| Comments visible to Advisors                          | 1.1 High five! Very good performance in class      | ^ |       |        |
|                                                       | 1.2 Appears unprepared<br>for class                |   |       |        |
|                                                       | 1.2 Library Research<br>Assistance<br>Recommended* |   |       |        |
|                                                       | 1.2 Low test or<br>assignment grade                | ~ | eport | Cancel |

5. Repeat these steps to submit a Progress Report for another student for a different Feedback Reason.